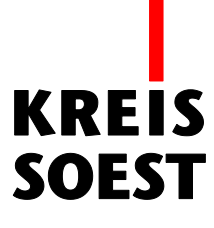

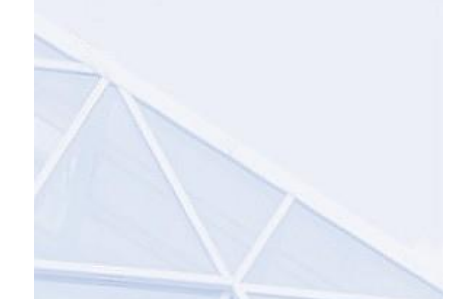

## WMS Dienst (mit URL) hinzufügen in MapSolution

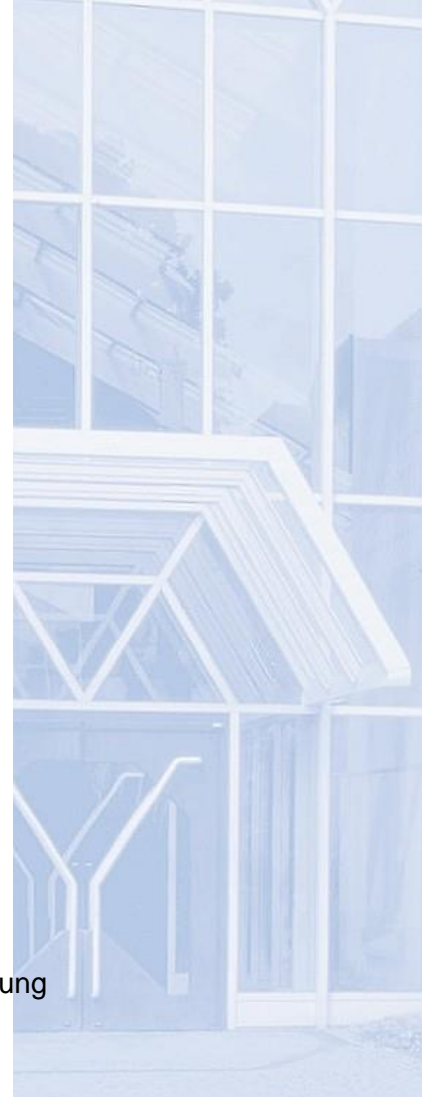

Kreis Soest IT und Verwaltungsdigitalisierung IT – Innovation Fabian Schröer

Stand: 10.09.2020

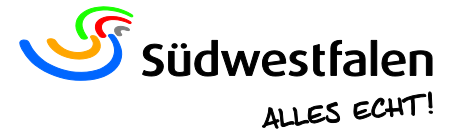

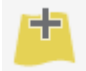

Einen noch nicht in der Liste der WMS Diensten aufgelisteten Dienst fügen Sie über "Inhalt hinzufügen" hinzu.

Rechts im Kartenbild öffnet sich ein neues Fenster mit dem Titel "Inhalt hinzufügen". Hier gehen Sie auf "WMS" und fügen unter "URL-Eingabe:" die URL zum WMS Dienst ein. In diesem Beispiel handelt es sich um eine URL vom Geoportal Kreis Soest  $\rightarrow$  Open Data  $\rightarrow$  WMS Stadtplan. Sie können den Link einfach markieren, mit STRG + C kopieren und im entsprechenden Feld mit STRG + V wieder einfügen.

| Inhalte hinzufügen                                  | $\odot \otimes \otimes$ |
|-----------------------------------------------------|-------------------------|
| ArcGIS WMS WFS                                      |                         |
| Verfügbare WMS:                                     |                         |
| - Bitte Auswahl treffen -                           | -                       |
| URL-Eingabe:                                        |                         |
| is.kreis-soest.de/wms/WMS_Basiskarte_Stadtplan/gues | t? ×                    |
| Titel:                                              |                         |
| Version des Dienstes:                               |                         |
| Position des Dienstes:<br>Oben O Unten              |                         |
| OK Zurücksetzen                                     |                         |

Nachdem Sie das Fenster mit OK bestätigt haben, öffnet sich ein neues Fenster. Mit "Hinzufügen" laden Sie dann den Dienst in die Karte ein.

| Inhalte hinzufügen                      | $\odot \otimes \otimes$ |
|-----------------------------------------|-------------------------|
| Layerauswahl                            |                         |
| V WMS_Basiskarte_Stadtplan              |                         |
| 🗸 📈 🃚 Layer                             |                         |
| > 📈 🃚 Stadtplan                         |                         |
| Layerreihenfolge umkehren (Karte)       |                         |
| Layerreihenfolge umkehren (Themenliste) |                         |
| Hinzufügen Zurück                       |                         |
| 0                                       |                         |